## PRONOTE non hébergé - ENTmip

### I But - Préalables

### <u>1) But</u>

- Permettre l'accès à Pronote depuis l'ENT sans que l'utilisateur doive rentrer l'"identifiant pronote ENT" à la première connexion comme il devait le faire les années précédentes.

### 2<u>) Préalable</u>

- Serveur pronote 2011 installé sur la ZMI et fonctionnel, base remplie, version 0.0.12 minimum (des bugs dans les versions précédentes condamnent la réalisation de plusieurs opérations).

- Pronote.net 2011 installé et fonctionnel sur la DMZ. Il faut que le composant Windows MsXML du serveur 2003 de la DMZ soit à jour; la version MsXML 6 sp1 peut être téléchargée à l'adresse: <u>http://www.microsoft.com/downloads/fr-fr/details.aspx?familyid=d21c292c-368b-4ce1-9dab-3e9827b70604&displaylang=fr</u>

- PFS configurée pour laisser passer les ports (80 et 82 par défaut, à voir selon config établissement) vers le serveur de la DMZ.

- Client Pronote 2011 installé sur un poste (rappel: pour XP, le SP3 est obligatoire). Et il faut disposer d'un accès superutilisateur à Pronote.

- Il faut disposer également d'un accès administrateur à l'ENT de l'établissement.

Il 2ème étape: configuration de pronote.net pour le serveur CAS ENT

- On supposera dans la suite que pronote.net utilise les ports 80 (pour le pronote.net "classique") et 82.

- Se connecter au serveur de la DMZ, lancer pronote.net s'il ne tourne pas, et cliquer sur "arrêter la publication".

- Dans le panneau "publication", décocher l'option permettant de publier automatiquement au démarrage, elle faisait planter le client CAS au démarrage en service jusqu'à la version 0.0.4.

- Cliquer sur le bouton "ENT" :
  - 1 Sélectionner "intégration dans un ENT avec CAS",
  - 2 Cocher "activer l'authentification".
  - 3- Compléter l'URL du serveur CAS
  - 4 Dans paramètres d'écoute, indiquer le port d'écoute: 82 dans notre exemple.

5 -Cliquer sur "Réserver le préfixe d'URL http://+:82/pronote.net/cas/": une fenêtre s'ouvre, on la ferme.

6 - Renseigner l'URL publique de votre pronote.net (la valeur 92.103.71.93 n'est pas la votre !!!).

7 – Si vous voulez quand même continuer à utiliser Pronote hors ENT cocher « Autoriser l'authentification directe .... » (noter alors l'Url à utiliser)

|                                                                                                 | .net                                                           | 2                                                                                                 |                                                                                  |                                                                          |                                                             | 8                                         | -                                            | fent                                 | ۲          |
|-------------------------------------------------------------------------------------------------|----------------------------------------------------------------|---------------------------------------------------------------------------------------------------|----------------------------------------------------------------------------------|--------------------------------------------------------------------------|-------------------------------------------------------------|-------------------------------------------|----------------------------------------------|--------------------------------------|------------|
| Base: 2011-2012 DE RE                                                                           | NTREE.not                                                      |                                                                                                   |                                                                                  |                                                                          |                                                             |                                           |                                              |                                      |            |
|                                                                                                 | Les param                                                      | ètres dessaires à                                                                                 | l'intégration do                                                                 | ivent être com                                                           | muniqués pa                                                 | ar l'ENT                                  |                                              |                                      |            |
| Intégration dans un ENT a                                                                       | vec CAS 🛛 💆                                                    | Activer l'authen                                                                                  | tification                                                                       |                                                                          |                                                             |                                           |                                              |                                      | Ty         |
|                                                                                                 | hi                                                             | ttps://cas.entmip.fr                                                                              |                                                                                  |                                                                          |                                                             |                                           |                                              |                                      |            |
| Pour l'auther impation:                                                                         | https://cas.er                                                 | college haute-garonne fr                                                                          | /login?service=ht                                                                | tp:%2F%2F92.10                                                           | 3.71.93:82%2                                                | Epronote n                                | et%2Fcas9                                    | %2F                                  |            |
| Pour la validation :<br>Paramètres d'écoute                                                     | https://cas.e                                                  | college.haute-garonne.fr                                                                          | /samlValidate?TA                                                                 | RGET=http:%2F%                                                           | 62F92.103.71.                                               | 93:82%2F <b>;</b>                         | pronote.net                                  | t%2Fcas%;                            | 2F         |
| O HTTPS (recommandé)                                                                            | HTTP                                                           | Il est fortement conse<br>auto-généré qui n'off<br>Le mode HTTP reste p<br>directement mais au ti | illé de passer en<br>re aucune garanti<br>possible en phase<br>ravers d'un autre | mode HTTPS ave<br>e de sécurité<br>e d'évaluation ou s<br>serveur web ou | c l'utilisation d'i<br>si les utilisateur<br>un reverse-pro | un vrai cer<br>rs n'accèdi<br>oxy qui gèr | tificat et no<br>ent pas à P<br>re le mode l | on un certifi<br>RONOTE.no<br>HTTPS. | icat<br>et |
| Réserver le préfixe o                                                                           | l'URL http://+:82,                                             | /pronote.net/cas/                                                                                 | 6                                                                                | - Adresse IP F                                                           | PfSense                                                     |                                           |                                              |                                      |            |
| Paramètres pour l'authentifica                                                                  | ation                                                          |                                                                                                   | $\geq$                                                                           |                                                                          |                                                             | -                                         |                                              |                                      | 7          |
|                                                                                                 | .net : http                                                    | )://92.103.71.93                                                                                  |                                                                                  |                                                                          |                                                             |                                           |                                              |                                      |            |
| URL publique de PRONOTE                                                                         |                                                                | <ul> <li>http://92.103.71.93/82</li> </ul>                                                        | 2/pronote.net/cas.                                                               | **                                                                       |                                                             |                                           |                                              |                                      |            |
| URL publique de PRONOTE<br>URL de PRONOTE.net pour                                              | le serveur CAS                                                 | ······································                                                            |                                                                                  | TT + +                                                                   |                                                             | veur web                                  | ou un reve                                   | rse-proxy.                           | S          |
| URL publique de PRONOTE<br>URL de PRONOTE.net pour<br>Vous pouvez modifier                      | le serveur CAS<br>l'adresse du ser                             | vice si les utilisateurs ac                                                                       | cèdent à PRONO                                                                   | TE.net au travers                                                        | d'un autre ser                                              |                                           |                                              |                                      |            |
| URL publique de PRONOTE<br>URL de PRONOTE.net pour<br>Vous pouvez modifier<br>Adresse personnal | le serveur CAS<br>l'adresse du ser<br>isée<br>on directe par P | rvice si les utilisateurs ac<br>RONOTE.net (sans interr                                           | cèdent à PRONO<br>roger le serveur (                                             | TE.net au travers<br>CAS) à l'URL : ht                                   | d'un autre ser<br>tp://92.103.71.                           | 93/?login=1                               | rue                                          |                                      |            |

8 - Cliquer ensuite sur l'ensemble marteau-clé en haut à droite, et paramétrer comme ceci dans la fenêtre qui s'ouvre:

| <ul> <li>Utiliser l'identifiant utilisateur CAS (Subject)</li> </ul> | Utiliser l'attribut CAS : login                                                |
|----------------------------------------------------------------------|--------------------------------------------------------------------------------|
| connaissance de l'utilisateur dans PRONOTE à la première (           | connexion                                                                      |
| Avec l'identifiant PRONOTE de l'utilisateur                          |                                                                                |
| ttribut CAS contenant l'identifiant PRONOTE : [idPronote             |                                                                                |
| xport des identifiants PRONOTE (paramètres liés à la base            | sur le serveur PRONOTE)                                                        |
| Numéro de l'établissement :                                          | 0311238C                                                                       |
| Code de rapprochement * :                                            | PRONOTECAS                                                                     |
| Les données exportées peuvent être déchiffrées par :                 | K-d'école                                                                      |
| Export vers une URL :                                                |                                                                                |
| URL de destination *:                                                |                                                                                |
| Exporter automatiquement **                                          |                                                                                |
|                                                                      |                                                                                |
| *) Ces paramètres doivent vous être communiqués par l'ac             | ministrateur CAS.                                                              |
| **) Vous pouvez procéder à un export manuel à partir du (            | Client PRONOTE, en utilisant la commande « Fichier > Socles ENT > Exporter les |

Puis valider. On revient sur l'écran précédent.

1

9 - Il convient de faire alors un test d'authentification: cliquer sur "tester l'authentification par le serveur CAS"

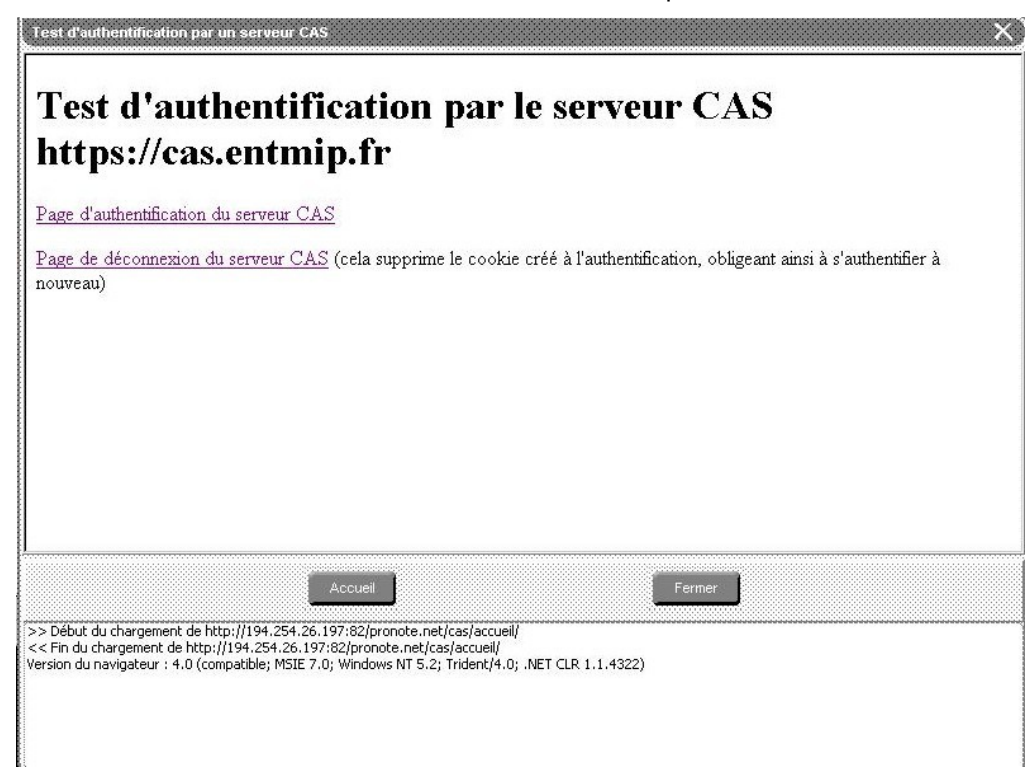

Cliquer sur "page d'authentification du serveur CAS"; la page d'authentification de eCollège doit apparaitre; on renseigne avec identifiant et mot de passe d'un membre quelconque de eCollège:

| Test d'authentification par un                                                                                                    | serveur CAS                                                                                                    | ×             |
|----------------------------------------------------------------------------------------------------|----------------------------------------------------------------------------------------------------|---------------|
|                                                                                                    |                                                                                                    |               |
|                                                                                                    | Midi-Pyrénées<br>environnement numérique de travail                                                                                                    |               |
|                                                                                                    | Bienvenue sur votre Environnement Numérique de Travail                                                                                                    |               |
|                                                                                                    | Entrez votre nom d'utilisateur et votre mot de passe puis cliquez sur le<br>bouton Valider ci-dessous pour continuer.                                                                                                    |               |
|                                                                                                    | Identifiant.                                                                                                    |               |
|                                                                                                    | Mot de passe:                                                                                                    |               |
|                                                                                                    | Valider                                                                                                    |               |
|                                                                                                    | Pour des raisons de sécurité, déconnectez-vous avant de quitter l'ENT et<br>fermez votre navigateur web.                                                                                                    |               |
|                                                                                                    | Mot de passe oublié                                                                                                    |               |
|                                                                                                    | En tant qu'utilisateur de l'ENT et conformément à la loi "informatique et libertés" du 6                                                                                                    | <u>-</u>      |
|                                                                                                    | Accueil                                                                                                    |               |
| >> Début du chargement de http://<br><< Fin du chargement de http://19<br>Version du navigateur : 4.0 (compa<br>>> Début du chargement de https:<br><< Fin du chargement de https://cd | /194.254.26.197:82/pronote.net/cas/accueil/<br>4.254.26.197:82/pronote.net/cas/accueil/<br>bible/MSIE 7.0, Windows NT 5.2; Trident/4.0; INET CLR 1.1.4322)<br>//cas.entmip.fr/login?service=http:%2F%2F194.254.26.197:82%2Fpronote.net%2Fcas%2Fvalidationcas<br>as.entmip.fr/login?service=http:%2F%2F194.254.26.197:82%2Fpronote.net%2Fcas%2Fvalidationcas | :as%2F<br>%2F |

On valide, et on doit obtenir un message du type:

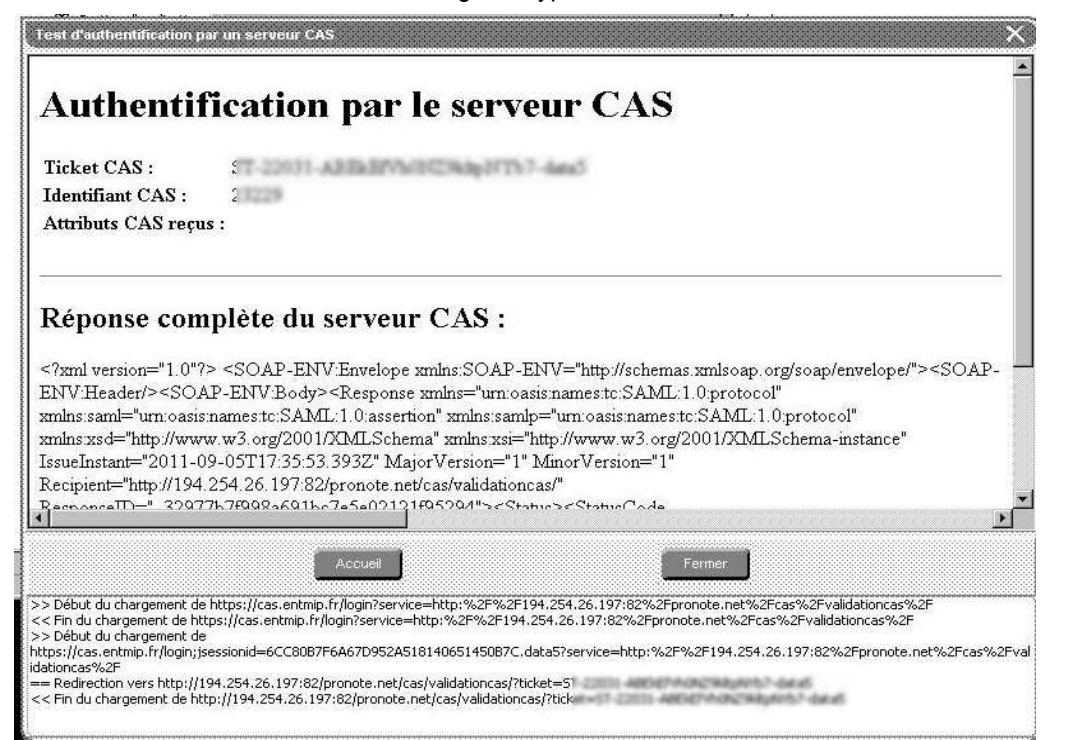

#### Si par contre on obtient:

| Test d'authentification par un serveur CAS X                                                                                                    |
|----------------------------------------------------------------------------------------------------|
| Échec de l'authentification par le serveur CAS<br>https://cas.                                                                                                    |
| Méthode inconnue. //*[>name()<="Response"]                                                                                                    |
|                                                                                                    |
|                                                                                                    |
|                                                                                                    |
|                                                                                                    |
|                                                                                                    |
|                                                                                                    |
| Accueil                                                                                                    |
| >> Debut du chargement de https://cas.entmip.fr/login?service=http:%2F%2F194.254.26.197:82%2Fpronote.net%2Fcas%2Fvalidationcas%2F << Fin du chargement de https://cas.entmip.fr/login?service=http:%2F%2F194.254.26.197:82%2Fpronote.net%2Fcas%2Fvalidationcas%2F >> Debut du chargement de https://cas.entmip.fr/login;jsessionid=EC0DFB07D593F249AFEEA44D884C597A.data4?service=http:%2F%2F194.254.26.197:82%2Fpronote.net%2Fcas%2Fpronote.net%2Fcas%2Fpronote.net%2Fpronote.net%2Fcas%2Fpronote.net%2Fpronote.net%2Fprono |
| iiaatoincas%2r<br>== Redirection vers http://194.254.26.197:82/pronote.net/cas/validationcas/?ticket=ST-6032-olCc0L2yNEBxSe6vKIPW-data4<br><< Fin du chargement de http://194.254.26.197:82/pronote.net/cas/validationcas/?ticket=ST-6032-olCc0L2yNEBxSe6vKIPW-data4                                                                                                    |

c'est probablement que le composant MsXML n'est pas à jour: voir I2.

- Fermer la fenêtre de test d'authentification.
- Cliquer sur le bouton parametres et vérifier la configuration

| PRONOTE .net 2011 - 0<br>jchier <u>A</u> ssistance                                                  | 1.0.5                                                                                    |                                           |                          |         |   |   |         | <u>_   ×</u> |
|----------------------------------------------------------------------------------------------------|------------------------------------------------------------------------------------------|-------------------------------------------|--------------------------|---------|---|---|---------|--------------|
| PRONOTI                                                                                             | E.net                                                                                    |                                           |                          |         | 8 | - | fent    | ۲            |
| Base : 2011-2012 DE F                                                                               | RENTREE.not                                                                              |                                           |                          |         |   |   | Clic    | juer ici     |
| Adresse IP du poste où es<br>Paramètres de publication                                              | st installé PRONOTE.net :                                                                | 192.168.222.60                            | Numéro de port :         | 80      | U |   |         |              |
| Page commune                                                                                        | Publier                                                                                  | http://1                                  | 92.168.222.60            |         |   |   |         |              |
| Espace Professeurs                                                                                  | Publier Version mobile                                                                   | http://1                                  | 32.168.222.60/professel  | ur.htmi |   |   |         |              |
| Espace Vie scolaire                                                                                 | Publier                                                                                  | http://1                                  | 92.168.222.60/viescolai  | re.htmi |   |   |         |              |
| Espace Parents                                                                                      | Publier Version mobile                                                                   | http://1                                  | 92.168.222.60/parent.hti | m)      |   |   |         |              |
| Espace Elèves                                                                                       | Publier Version mobile                                                                   | http://1                                  | 32.168.222.60/eleve.htm  | n       |   |   |         |              |
| Espace Entreprise                                                                                   | Publier                                                                                  |                                           |                          |         |   |   |         |              |
| Espace Académie                                                                                     | Publier                                                                                  |                                           |                          |         |   |   |         |              |
| Options de PRONOTE.net<br>Activer la publication<br>Optimiser le temps de<br>Rendre l'historique ac | au lancement du programme<br>chargement des pages (con<br>ccessible au service d'assista | ipression HTTP)<br>ance d'Index Education |                          |         |   |   |         |              |
|                                                                                                    |                                                                                          |                                           |                          |         |   |   | Publier | la base      |

- Publier la base. La phase sur le serveur de la DMZ est terminé.

## **III – PRONOTE Client**

En SPR, cliquer sur le menu Paramètres puis Affichages

| chier Éditer Extraire | Paramètres Assistance ?                                                                      |                                                                                              |  |  |  |
|-----------------------|----------------------------------------------------------------------------------------------|----------------------------------------------------------------------------------------------|--|--|--|
| Classes               | ETABLISSEMENT<br>I dentité<br>En_tête<br>Signature et Cachet<br>ANNÉE SCOLAIRE<br>Calendrier | ABSENCES<br>Grille horaire<br>Motifs d'absences<br>Motifs de retards<br>Options<br>SANCTIONS |  |  |  |
| 301                   | <ul> <li><u>Périodes officielles</u></li> <li>Périodes personnalisées</li> </ul>             | Motifs     Punitions     Sections                                                            |  |  |  |
| 302                   | GÉNÉRAUX                                                                                     |                                                                                              |  |  |  |
| 303                   | ✓ Niveaux                                                                                    |                                                                                              |  |  |  |
| 304                   | Matières d'équivalence<br>Régimes<br>Eilières<br>Disciplines<br>Men <u>t</u> ions            | Spécialités et options                                                                       |  |  |  |
| 401                   |                                                                                              | Établissements d'accueil                                                                     |  |  |  |
| 402                   |                                                                                              | FAMILLES                                                                                     |  |  |  |
| 403                   |                                                                                              | ✓ Professeurs                                                                                |  |  |  |
| 404                   | PRÉFERENCES                                                                                  | Classes                                                                                      |  |  |  |
| 405                   | Généralités                                                                                  | Élèves                                                                                       |  |  |  |
| 501                   | <ul> <li>Affichages</li> </ul>                                                               | COMPÉTENCES                                                                                  |  |  |  |
| 502                   | Cahier de te <u>x</u> tes                                                                    | <ul> <li>Niveaux d'acguisition</li> </ul>                                                    |  |  |  |
| 503                   | Notation<br>Appréciations                                                                    | Compétences                                                                                  |  |  |  |
| 504                   | Brevet                                                                                       | Appréciations de l'assistant de saisie                                                       |  |  |  |
| 601                   | Pa <u>v</u> s                                                                                |                                                                                              |  |  |  |
| 602                   | Couleurs                                                                                     |                                                                                              |  |  |  |
| 603                   |                                                                                              |                                                                                              |  |  |  |
| 604                   |                                                                                              | 30 6EME (1)                                                                                  |  |  |  |
| LIUS                  |                                                                                              | 0.0                                                                                          |  |  |  |

1

Cliquer sur « Activer la gestion des identifiants ENT (identifiant Pronote et identifiant CAS) »

| Paramètres                                                                          | K                                                                                |
|-------------------------------------------------------------------------------------|----------------------------------------------------------------------------------|
| ETABLISSEMENT ANNÉE SCOLAIRE GÉNÉRAUX PRÉFERENCES                                   | ABSENCES SANCTIONS ORIENTATIONS FAMILLES COMPÉTENCES                             |
| Généralités Affichages Cahier de textes Notation Appréciation Bre                   | evet Pays Couleurs                                                               |
|                                                                                     |                                                                                  |
| Correcteur orthographique                                                           | Moyennes                                                                         |
| Vérifier l'orthographe au cours de la frappe                                        | Ne pas afficher la moyenne générale                                              |
| Messares de DRONOTE                                                                 | Ne pas autoriser l'impression de la moyenne générale                             |
|                                                                                     | Ne pas afficher la moyenne annuelle des services dans les résultats par classe   |
| Ne pas afficher les messages de confirmation sauf ceux concernant la<br>suppression | Ne pas afficher la moyenne générale des matières dans le suivi pluriannuel       |
| Couleur d'atternance des lignes                                                     | Sestion ENT / CAS                                                                |
| Alterner la couleur des lignes des tableaux de résultats et de notes                | Activer la gestion des identifiants ENT (Identifiant PRONOTE et Identifiant CAS) |
| Choix de la couleur                                                                 |                                                                                  |
| Fonctionnalités optionnelles                                                        | Numéro de semaine                                                                |
| Gestion des stages                                                                  | Afficher les numéros calendaires                                                 |
| Calcul de l'HyperNote                                                               |                                                                                  |
| Gestion du B2I hors socle commun                                                    |                                                                                  |
| Saisie des ECTS dans les bulletins                                                  |                                                                                  |
|                                                                                     |                                                                                  |
|                                                                                     |                                                                                  |
|                                                                                     |                                                                                  |
|                                                                                     |                                                                                  |
|                                                                                     |                                                                                  |
|                                                                                     | Fermer                                                                           |

## IV Dernière étape: configuration du raccourci PRONOTE dans l'ENT

- Se connecter sur l'ENT en administrateur ENT.

- Aller dans la gestion du portail, et configurer le service pronote comme suit, en adaptant l'URL, le code, l'intitulé...:

| Paramètres techniques                         |                        |
|-----------------------------------------------|------------------------|
| Code (*)                                      | Pronote                |
| Type de SSO (*)                               | SSO Pronote avec CAS   |
| URL (*)                                       | http://92.103.71.93:80 |
| Type Xiti                                     | Les notes              |
| * : champ obligatoire                         |                        |
| Paramètres d'affichage                        |                        |
| Service affiché dans la barre<br>des services | Oui                    |
| Intitulé (*)                                  | Pronote                |
| Ordre                                         | 10.0                   |
| Description                                   |                        |
|                                               |                        |
| Icône :                                       | Parcourir              |
| <b>S</b>                                      |                        |
| Service anonyme                               |                        |
| * : champ obligatoire                         |                        |
|                                               |                        |

Valider

# V – Alimenter l'ENT :

Ouvrir Pronote Client pour récupérer le fichier des identifiants PRONOTE (code à 16 caractères).

| hier <u>É</u> diter E <u>x</u> traii | re <u>P</u> aramètres  | <u>A</u> ssistance ? |                       |                   |
|--------------------------------------|------------------------|----------------------|-----------------------|-------------------|
| Créer une copie de la b              | Dase                   |                      | 1                     |                   |
| Archiver et compacter                | la base                |                      |                       |                   |
| Préparer l'année sui <u>v</u> ai     | nte                    |                      | 🏼 💵 🖪 🛛               | Classes Groupes E |
| Échange avec ProfNO1                 | ſE                     |                      |                       |                   |
| SCONET                               |                        |                      |                       |                   |
| STS <u>W</u> EB                      |                        |                      | •                     |                   |
| EDT                                  |                        |                      | Prénom                | Principal de      |
| HYPERPLANNING                        |                        |                      |                       | énérer le fichier |
| PRONOTE                              |                        |                      |                       |                   |
| HEBERGEMENT DE PRO                   | NOTE                   |                      | •                     |                   |
| LPC/NOTANET/ADMISS                   | SION POST-BAC/CAN      | IDISUP               | •                     |                   |
| AUTRES APPLICATIES                   |                        |                      | •                     |                   |
| <u>S</u> ocles ENT                   |                        |                      | Exporter les identifi | ants PRONOTE      |
| Autres import/export                 |                        |                      |                       |                   |
| Utilitaires                          |                        |                      | AN                    | 304               |
| _<br>Changer de connexion            |                        |                      | EN                    | 402               |
| Passer en mode consei                | l de classe            |                      |                       |                   |
| Administration des utili             | sateurs                |                      |                       | 404               |
| Liste des sauvegardes                |                        |                      | F                     |                   |
| Imprimer                             |                        | Ctrl+I               | Δ                     | 601               |
| Imprimer les mots de p               | asse des professeur    | s                    |                       |                   |
| Publiposter                          |                        |                      | e                     |                   |
| Envoyer des SMS                      |                        |                      | ALINE                 |                   |
| Imprimer le bullețin d'ir            | nscription pour l'enve | oi de SMS            | E                     |                   |
| Fermer la base                       |                        |                      |                       | 403               |
| Ouitter                              |                        | Ctrl+O               | 5                     |                   |
|                                      | H.                     |                      | HRISTOPHE             | 303               |

Importer ce fichier dans l'ENT :

| Gestion portail                          |     | Gestion portail > Services | tiers > Liste des services |                            |       |
|------------------------------------------|-----|----------------------------|----------------------------|----------------------------|-------|
| Services tiers                           |     | Code                       | Intitulá                   | Type SSD                   | Ordre |
| Liste des services<br>Ajouter un service |     |                            | Ma page d'accueil          | Pas de SSD ou SSD Standard | 0.0   |
| Importer les identifiants Pron           | ote | CDTP                       | Cahier de textes           | Pas de SSO ou SSO Standard | 1.0   |
| Quotas                                   |     | CP                         | Classeur pédagogique       | Pas de SSO ou SSO Standard | 1.1   |
| Page d'accueil<br>Traces                 |     | ME Cliquer ici             | Messagerie                 | Pas de SSO ou SSO Standard | 2.0   |
| Indicateurs                              |     | AGENDAPERSO                | Agenda personnel           | Pas de SSO ou SSO Standard | 3.0   |
| Le collège                               | 4   | PORTEDOC                   | Porte-documents            | Pas de SSO ou SSO Standard | 4.0   |
| Administration                           | 4   | FAVORIS                    | Gestionnaire de favoris    | Pas de SSO ou SSO Standard | 5.0   |
| Informations pratiques                   | 4   | ANNU                       | Annuaire                   | Pas de SSO ou SSO Standard | 6.0   |

| Gestion portail > Services tiers                                                             |                                                                          | L'è      |
|----------------------------------------------------------------------------------------------|--------------------------------------------------------------------------|----------|
| Identifiants Pronote im<br>1295 identifiant(s) Pronote im<br>Dernier import fait le : 27/01/ | portés<br>nporté(s).<br>2012 à 14:51 en mode Partiel. Import interrompu. |          |
| -Import des identifiants Pr<br>Etablissement<br>Mode d'import (*)                            | onote                                                                    |          |
| Fichier des identifiants (*)                                                                 | Parcourir                                                                | Importer |
| * : champ obligatoire                                                                        | Récupérer le fichier issu de Pronote                                     |          |

Faire un import complet la première fois. Vous pourrez ensuite faire des imports partiels.

A la première connexion de chaque utilisateur un identifiant sera généré automatiquement dans la colonne « Identifiant CAS » de PRONOTE Client.

| seurs | Identifiant PRONOTE  | Identifiant CAS |  |  |
|-------|----------------------|-----------------|--|--|
| sse   | Identifiant I KONOTE | Identifiant CAS |  |  |
|       |                      |                 |  |  |
|       | AZKH9C7WSQ2R54DP     |                 |  |  |
|       | FEH85K9JNUCASD2M     |                 |  |  |
|       | KT2AQ3UW4S98DPYX     |                 |  |  |
|       | 3KEUXDWC957JMQVR     | NAA30191        |  |  |
|       | KQS98RPC4FNVAZU7     | NAC33466        |  |  |
|       | E4758A9W/QXEKRN.I7   | NAA30622        |  |  |